### 高等学校等就学支援金オンライン申請システム e-Shien 申請者向け利用マニュアル

④ 変更手続編

「保護者等情報変更届出」「支給再開申出」を行うための専用マニュアルです。

2023年4月 文部科学省

## 目次

このマニュアルでは、高等学校等就学支援金(以下、就学支援金)に 関する手続を、生徒がe-Shienで行うための手順について説明します。

▶ マニュアルは次の4つに分かれており、本書は「④変更手続編」です。

- ① 共通編
  - ・・・e-Shienの概要や操作方法を説明します。
- ② 新規申請編
  - ・・・「意向登録」「受給資格認定申請」について説明します。 入学・転入時や、新たに就学支援金の申請を行う際に参照してください。
- ③ 継続届出編
  - ・・・「継続意向登録」「収入状況届出」について説明します。 毎年7月頃、就学支援金の継続に関する手続を行う際に参照してください。
- ④ 変更手続編
  - ・・・「保護者等情報変更届出」「支給再開申出」について説明します。 保護者に変更があった際や、復学により就学支援金の受給を再開する際 に参照してください。
- ⑤ 家計急変·新規申請編
  - ・・・「意向登録」「受給資格認定申請(家計急変)」について説明します。 就学支援金を受給していない状態で家計急変支援の申請を行う際に参 照してください。
- ⑥ 家計急変·継続届出編
  - ・・・「継続意向登録」「収入状況届出」「継続審査(1月)」について 説明します。毎年1月、7月頃、家計急変支援による高等学校等就学 支援金の継続に関する手続きを行う際に参照してください。
- ⑦ 家計急変·変更手続編
  - ・・・「保護者等情報変更届出(家計急変)」「支給再開申出(家計急 変)」について説明します。就学支援金を受給している状態で、家計急 変理由が生じた際や、家計急変支援を受けており保護者等情報に変 更が生じた際や、復学時に家計急変支援の申請を行う際などに参照し てください。

## 目次

▶ 本書(④変更手続編)の内容は、以下のとおりです。

| 1. 保護者変更・支給再開の流れ<br>2. 操作説明 | ••••• <u></u>          | <u>P.4</u> |
|-----------------------------|------------------------|------------|
| 2-1. e-Shienにログインする ・       | ・・・・・・・・・・・・・ <u>-</u> | <u>P.5</u> |
| 2-2. 保護者等情報の変更の届出           | 出をする・・・・・・・・・ <u>-</u> | 2 <u>6</u> |
| 2-3. 支給再開の申出をする ・           | ・・・・・・・・・・・・           | 223        |

※本文中の画面表示は、令和5年4月現在のものです。

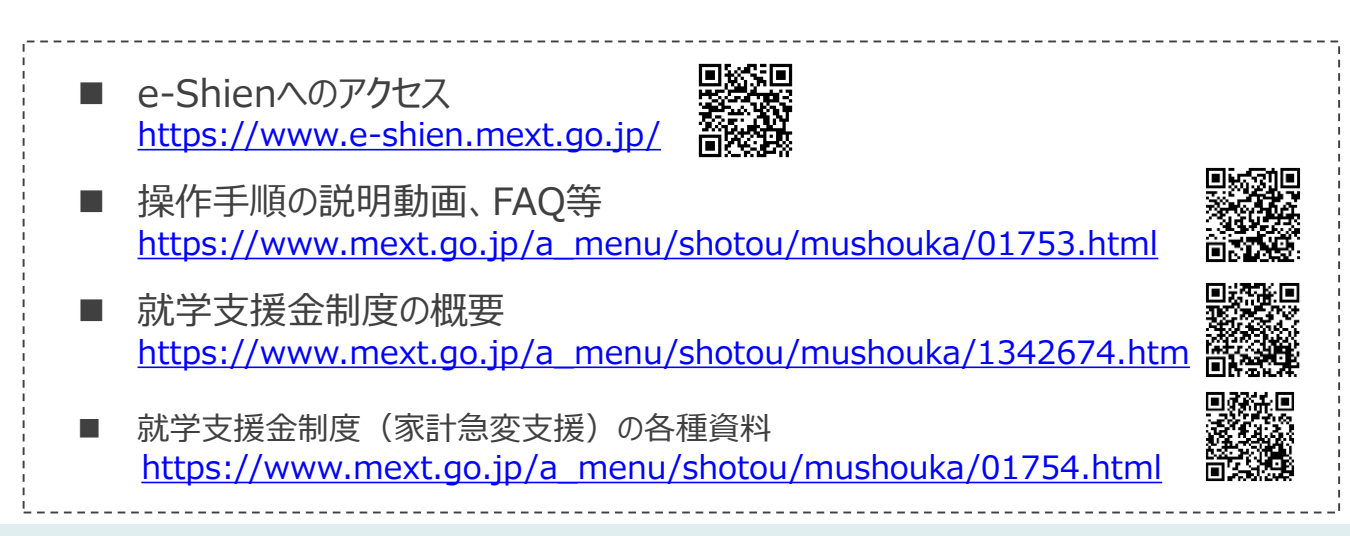

## 1. 保護者変更・支給再開の流れ

#### e-Shienを利用した保護者変更・支給再開の主な流れは以下となります。 (①共通編マニュアルの6ページと同じ記載です。)

#### 保護者等情報変更の届出 (保護者等が増える場合等)

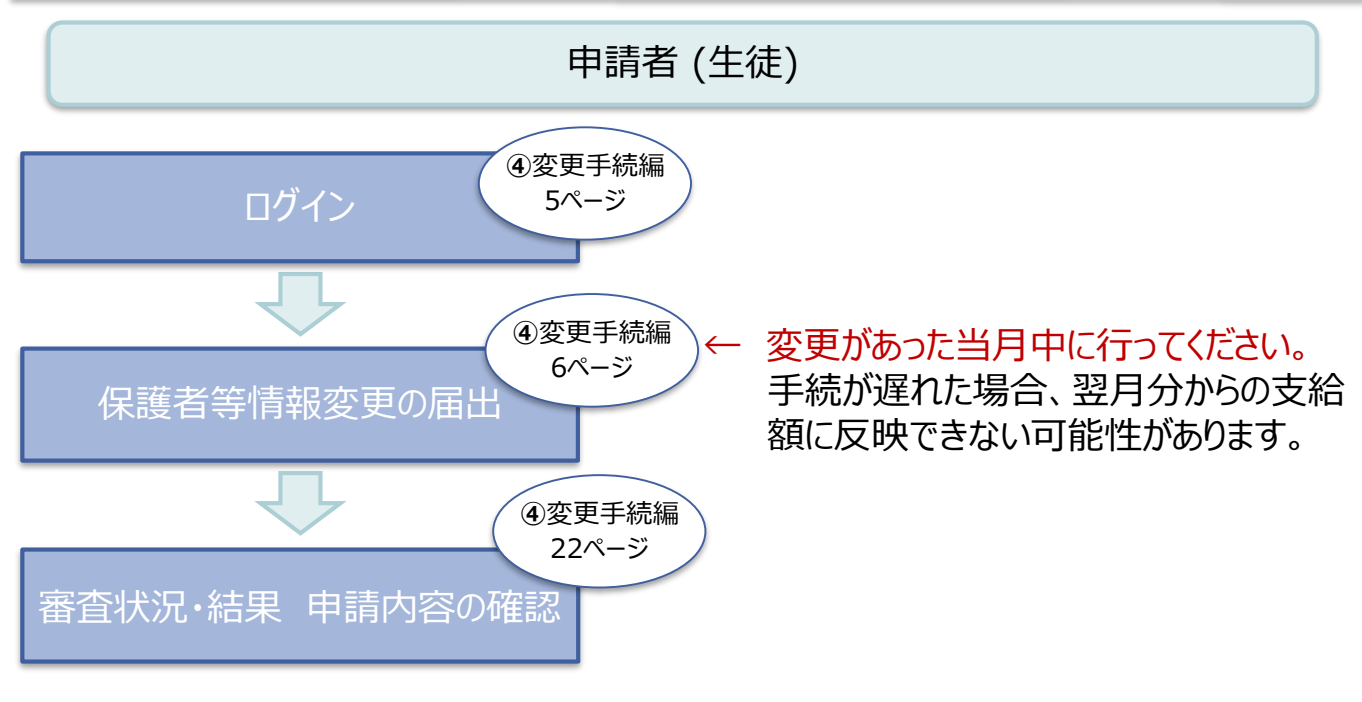

#### 支給再開の申出 (復学時)

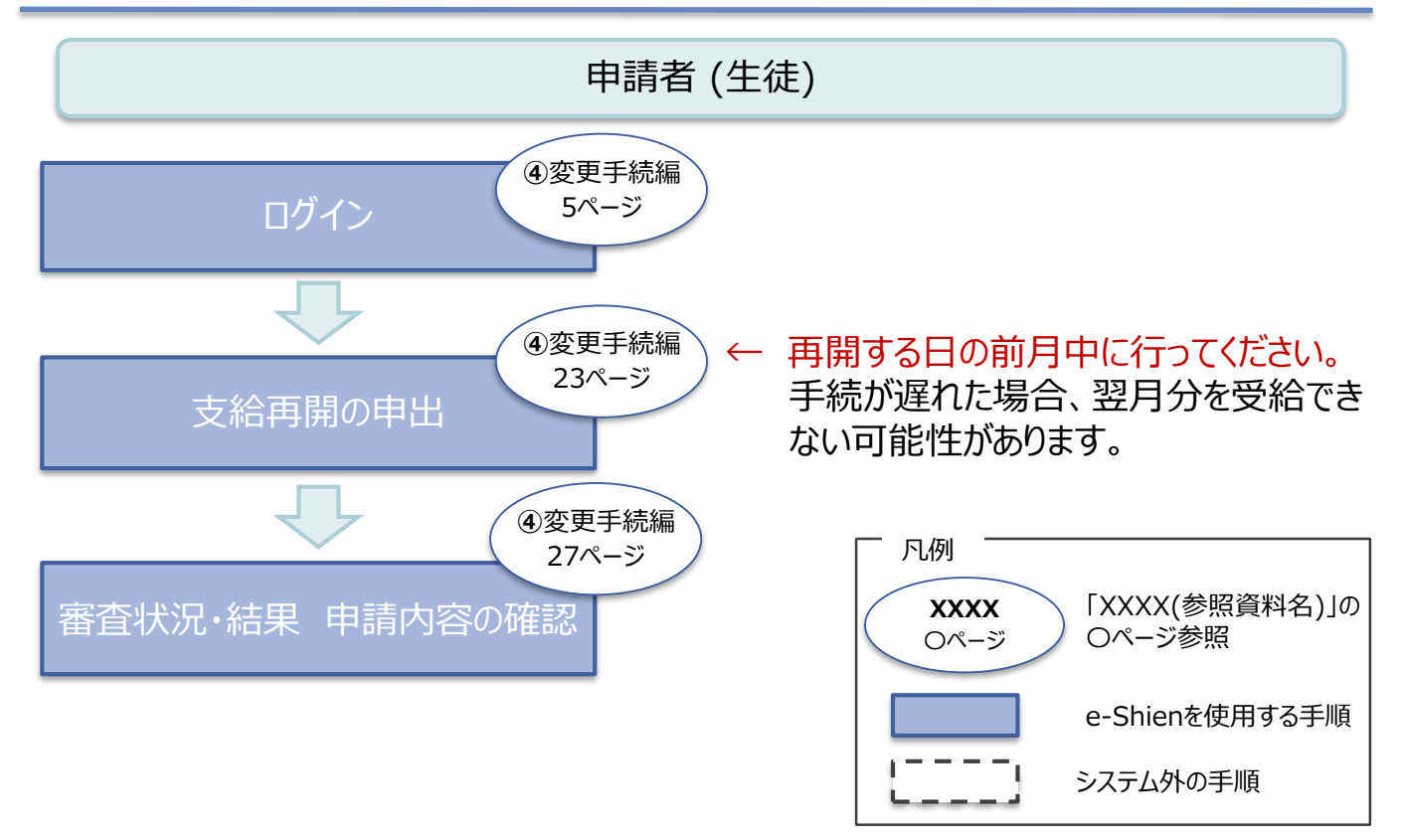

### 2. 操作説明 2-1. e-Shienにログインする

e-Shienを使用するために、システムヘログインします。 ログインは、パソコン、スマートフォンから以下のURLを入力してアクセスします。以下のQRコードを読み取っ てもアクセスできます。 

https://www.e-shien.mext.go.jp/

(英字大文字・小文字、数字)<sup>※</sup>

これらの情報は高等学校等就学支援金の申請にあたって、 高等学校等就学支援金オンライン申請システムを利用する際に必要となります。
 当該システムを利用する前に、システムのログイン画面または文部科学省のホームページに掲載されている 利用規約を確認してください。なお、当該システムを利用した場合、利用規約に同意したものとみなされます。
 在学中は変更されません。卒業まで紛失しないように大切に保管してください。
 勉失した場合は、直ちに学校担当条へお申し出ください。
 他人に見せたり教えたりしないでください。

#### 1. ログイン画面

| e-Shien 高等学校等就学支援金オンライン申請システム                                                                                                    | 1 ログインID通知書を見な<br>がらログインIDとパスワー<br>ドを入力します。                     |
|----------------------------------------------------------------------------------------------------|-----------------------------------------------------------------|
| <ul> <li>ログインID</li> <li>学校から配布された「ログインID通知書」のログインIDを入力してください。</li> <li>パスワード</li> </ul>                                                                        | 2 「ログイン」ボタンをクリック<br>します。<br>6ページへ                               |
| <ul> <li>● パスワードを入力してください。</li> <li>● パスワードを表示する</li> <li>■ 置語(Language)</li> <li>■ 日本語</li> <li>● 利明する言語を選択してください。(Please select your language.)</li> </ul>    | 補足<br>1 「パスワードを表示」により<br>入力したパスワードが確<br>認できます。                  |
| 2 ログイン ログイン 1 ※ログインIDをお持ちでない場合、または、パスワードを忘れた場合 1 は 在芝ネス学校の知当者へお問い合わせください。 ※利用規約はこちら Copyright (C) Ministry of Education Culture, Sports, Science and Technology | <ul> <li>1 表示言語は、"日本語"<br/>または"English"が選択<br/>できます。</li> </ul> |
| ログインID通知書のサンプル<br>***** 高等学校等就学支援金 ログインID通知書 *****                                                                                                    | <ul> <li>e-Shienの「利用規約」</li> <li>を確認できます。</li> </ul>            |
| 発行日: 令和4年1月4日<br>発行回数: 1<br>第行回数: 1<br>第「1」…数字の4チ<br>「」」…美大文字のアイ<br>「」…数字のゼロ<br>「」…数字のゼロ<br>「」…数字のゼロ<br>「」…数字のゼロ<br>「」…数字のゼロ                                    | ・ログインIDやパスワードが<br>わからなくなった場合は、<br>学校に確認してください。                  |

「o」… 英小文字のオー

# 2. 操作説明 2-2. 保護者等情報の変更の届出をする

保護者等情報の変更の届出を行います。

保護者等に変更があり追加・削除を行う場合や保護者等の連絡先等の情報を変更する場合、税の更正があった場合等に保護者等情報変更の届出が必要となります。

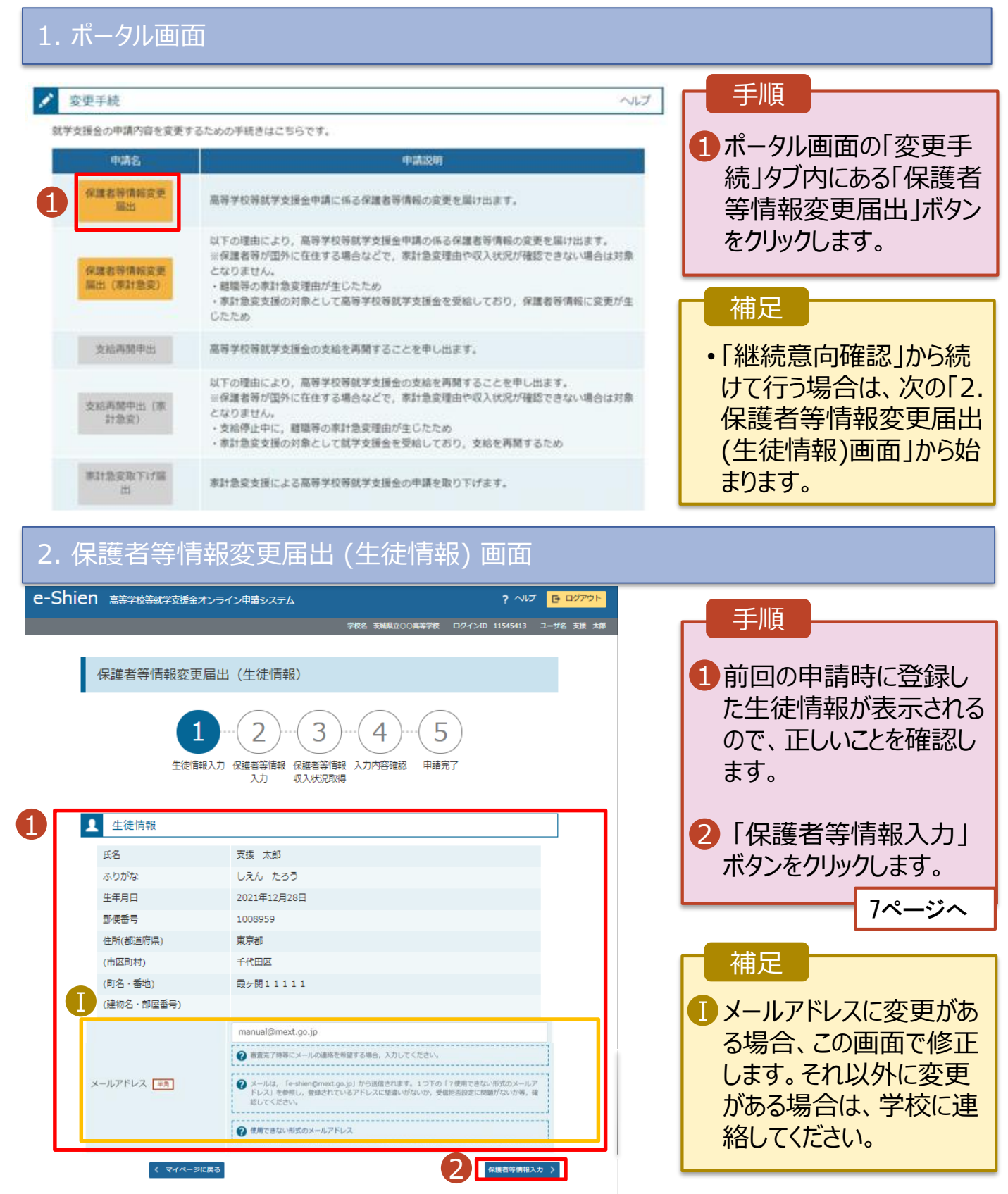

# 2. 操作説明 2-2. 保護者等情報の変更の届出をする

#### 3. 保護者等情報変更届出登録画面(1/8)

| e-Shien 高等学校等就学支援金オンライン申請システム            |                                      |                                |
|------------------------------------------|--------------------------------------|--------------------------------|
|                                          | ~~~~~~~~~~~~~~~~~~~~~~~~~~~~~~~~~~~~ |                                |
|                                          |                                      |                                |
| 保護者等情報変更届出登録                             | <ul><li>記入上の注意</li></ul>             | があるかないかを選択しま                   |
| 1-2-3                                    | 4<br>入力内容確認 申請完了                     | す。<br>・保護者等の変動(追加・削<br>除)がある場合 |
| ▲ 保護者等情報の変更について                          |                                      | ● 8ページへ                        |
| 保護者等情報の変更について該当するものを選択してください。            |                                      | ・ 保護者等の変動(追加・削                 |
| Q. 保護者等の変動(追加・削除)はありますか?                 |                                      | 除しがない場合                        |
| 【 () () () () () () () () () () () () () |                                      | → 13ページへ                       |
| ・ ジー町新に入力した保護者等情報からの変動(追加・削除)はありますか?     |                                      |                                |
| ○ 保護者等の変動(追加・削除)はありません。                  |                                      |                                |
| ⑦ 保護者等の変動(追加・刑除)はなく,保護者等の電話番号や課税地等の情報    | を変更する場合です。                           |                                |
|                                          |                                      |                                |
|                                          |                                      |                                |
| く マイページに戻る<br>(一時保存)                     |                                      |                                |

Copyright (C) Ministry of Education, Culture, Sports, Science and Technology